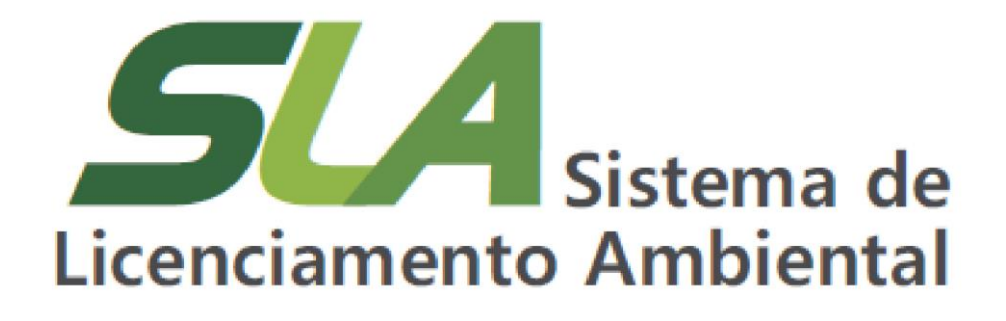

Módulo IV – Cadastro Único

**Orientações adicionais** 

**Sistema** Sistema Estadual de Meio Ambiente e Recursos Hídricos

> Sistema Estadual de Meio Ambiente e Recursos Hídricos Secretaria de Estado de Meio Ambiente e Desenvolvimento Sustentável Subsecretaria de Regularização Ambiental Superintendência de Apoio à Regularização Ambiental Diretoria de Estratégia em Regularização e Articulação com Órgãos e Entidades Intervenientes

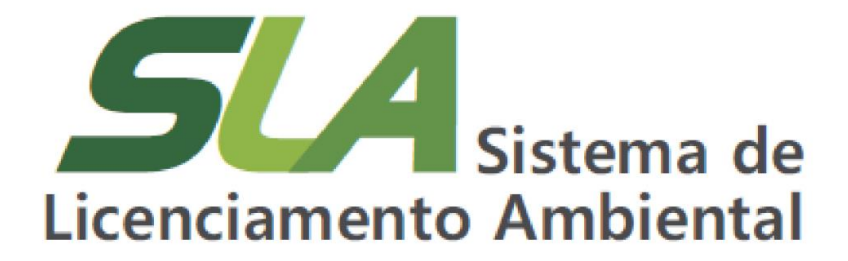

Módulo IV – Cadastro Único

**Orientações adicionais** 

Belo Horizonte

2021

**Sisema** Sistema Estadual de Meio Ambiente e Recursos Hídricos

#### Governo do Estado de Minas Gerais

Romeu Zema Neto Governador

## Sistema Estadual de Meio Ambiente e Recursos Hídricos - Sisema Secretaria de Estado de Meio Ambiente e Desenvolvimento Sustentável - Semad Marília Carvalho de Melo Secretária

## Subsecretaria de Regularização Ambiental - Suram

Anna Carolina da Motta Dal Pozzolo Subsecretária

Superintendência de Apoio à Regularização Ambiental - Suara Fernando Baliani da Silva Superintendente

## **Diretoria de Estratégia em Regularização e Articulação com Órgãos e Entidades Intervenientes - Dereg** Daniel dos Santos Gonçalves

Daniel dos Santos Gonçalves Diretor

## Elaboração

Daniel dos Santos Gonçalves Daniele Bilate Cury Puida Glaucia Maria Costa Silva Lorena Soares Laia Cabral Nayara Batista Pereira Rocha

Atualização dezembro/2022

M663s Minas Gerais. Secretaria de Estado de Meio Ambiente e Desenvolvimento Sustentável. SLA – Sistema de Licenciamento Ambiental / Secretaria de Estado de Meio Ambiente e Desenvolvimento Sustentável. --- Belo Horizonte: Semad, 2021. 19 p. Conteúdo: Módulo IV – Cadastro único: orientações adicionais. Material de apoio do Curso Sistema de Licenciamento Ambiental. Disponível em: http://trilhasdosaber.meioambiente.mg.gov.br/. 1. Regularização ambiental – Minas Gerais. 2. Licenciamento ambiental – sistema *online*. 3. Licenciamento ambiental – cursos e treinamentos. I. Título.

Ficha catalográfica elaborada por Márcia Beatriz Silva de Azevedo – CRB 1934/6.

## **SUMÁRIO**

| 1 Introdução                                                                                  | 5  |
|-----------------------------------------------------------------------------------------------|----|
| 2 Como proceder quando não foram seguidas as recomendações para o cadastro                    | 5  |
| 2.1 Sou procurador de uma Pessoa Física ou Jurídica e o administrador não realizou o cadastro | 5  |
| 2.2 Sou empreendedor e preciso recuperar o acesso da minha conta                              | 12 |
| 3 Orientações para anexar documentos                                                          | 14 |
| 4 Ferramentas de contato e consulta disponíveis no Portal EcoSistemas                         | 16 |
| 4.1 Contato com a administração do Portal EcoSistemas                                         | 16 |
| 4.2 Consulta de processos administrativos de licenciamento ambiental                          | 18 |

## 1 Introdução

Neste módulo você irá encontrar orientações adicionais caso o fluxo de cadastro não tenha sido realizado conforme os módulos II e III determinam.

Adicionalmente, também são apresentadas orientações sobre como anexar documentos no Cadu e utilizar as ferramentas de contato e consulta disponíveis no Portal EcoSistemas.

## 2 Como proceder quando não foram seguidas as recomendações para o cadastro

# 2.1 Sou procurador de uma Pessoa Física ou Jurídica e o administrador não realizou o cadastro

Na impossibilidade de que o administrador da pessoa física ou jurídica realize devidamente o cadastro e indique os seus procuradores, ou aprove o seu vínculo, é possível que você realize o cadastro inicial da PF ou PJ. Nessa hipótese, o administrador da conta da PF ou PJ poderá, a qualquer tempo, entrar no cadastro, registrar informações e alterar o seu vínculo.

Para realizar o cadastro, observe as seguintes instruções:

a) Na tela inicial do Cadu clique em 'Cadastrar nova conta de pessoa física ou jurídica' localizado abaixo da lista de contas de pessoas físicas (CPF) ou pessoas jurídicas (CNPJ);

| Gerenciar contas de pe<br>permite alterar as informaç<br>empreendimentos e seus a   | ssoas físicas (CPP) e pessoas jurídicas (CNP-J)<br>bes cadadesia de uma presenta física e presenciar seus<br>fores (responsível legal e representante). | 8  | Identificador da minha conta pese<br>loone-que identifica minha conta peseo<br>meus empreendimentos e os atores vi               | soa física (CPF)<br>sal, nesta conta posso gerenciar minhas<br>resulados a minha conta.                              | informações cad                              | lastrais, gerenciar             |
|-------------------------------------------------------------------------------------|----------------------------------------------------------------------------------------------------|----|----------------------------------------------------------------------------------------------------|----------------------------------------------------------------------------------------------------|----------------------------------------------|---------------------------------|
| Visualizar informações<br>permite visualizar as inform<br>jurídica cadastrada.      | das contas de pensoas físicas e jurídicas<br>ações cadastrais, os empreendementos e os atores de uma pensoa física ou pensoa                            | C, | Cadastrar nova conta de pessoa<br>permite o cadastro-de uma nova conta<br>responsável legal ou representante, les<br>nova conta. | fisica(CPF) e pessoa jurídica (CN<br>de pessoa física ou pessoa jurídica, on<br>ndo poderes para gerenciar empreende | PJ)<br>de vool se vincu<br>nentos e outros a | lară como<br>fores vinculados a |
| S Desvincular uma conta<br>permite desvincular uma o<br>não poderá realizar a gesti | de pessoa física ou pessoa jurídica<br>eta do seu catastro de pessoa física, ao desvincutar vool excluí a conta da sua tota e<br>o da mesma.            |    |                                                                                                    |                                                                                                    |                                              |                                 |
| ontas de pessoas físicas (                                                          | CPF) e pessoas jurídicas (CNPJ) Ø                                                                                                    |    |                                                                                                    |                                                                                                    |                                              |                                 |
| Q Pesquisar pessoas fisi                                                            | as/juridicas                                                                                                    |    |                                                                                                    |                                                                                                    |                                              |                                 |
| CPF / CNPJ                                                                          | Nome / Razão Social                                                                                                    |    | Município                                                                                                    | Meu Vinculo                                                                                                    | Status                                       | Ações                           |
|                                                                                     | Not the makers (10 the field of                                                                                                    |    | Belo Horizonte                                                                                                    |                                                                                                    | 0                                            | 07 @ 13                         |
| 100.000.000.000                                                                     | THE REPORT OF THE PARTY AND                                                                                                    |    | Belo Horizonte                                                                                                    | Responsável Legal                                                                                                    | •                                            | 0 O S                           |
| No. of Column                                                                       | ALCIDES 14                                                                                                    |    | João Monievade                                                                                                    | Representante Total                                                                                                  | •                                            | 07 @ 53                         |
| No. No. No. of                                                                      | testes                                                                                                    |    | Belo Horizonte                                                                                                    | Representante Total                                                                                                  | 0                                            | 205                             |
| A10.000 FM-01                                                                       | the second state of the second states                                                                                                    |    | Uberlândia                                                                                                    | Representante Total                                                                                                  | 0                                            | 07 O S                          |
| No. of Column                                                                       | Empreendimento Sul de Minas                                                                                                    |    | Borda da Mata                                                                                                    | Representante Total                                                                                                  | •                                            | 12 O S                          |
| NAMES AND ADDRESS.                                                                  | THE REPORT OF A                                                                                                    |    | Rio de Janeiro                                                                                                    | Representante Total                                                                                                  | •                                            | 2 O S                           |
| A10.000 FM-01                                                                       | THE REPORT OF A                                                                                                    |    | Abre Campo                                                                                                    | Representante Total                                                                                                  | 0                                            | 2 O S                           |
| the second second second                                                            | Not the many of the second                                                                                                    |    | Santo Antônio do Monte                                                                                                    | Representante Total                                                                                                  | 0                                            | 8 O S                           |
| 10.000 00000                                                                        | NE SE TALE AT SET OF SECTION                                                                                                    |    | Divinópolis                                                                                                    | Representante Total                                                                                                  | 0                                            | 07 @ S                          |
| < 1 2 > H 1-10 de 16                                                                | registros                                                                                                    |    |                                                                                                    |                                                                                                    |                                              |                                 |
|                                                                                     |                                                                                                    |    |                                                                                                    | D Cadastra                                                                                                    | r nova conta de p                            | essoa fisica ou juri            |
|                                                                                     |                                                                                                    |    |                                                                                                    |                                                                                                    |                                              |                                 |

Figura 1 – Tela inicial do Cadastro de Pessoas Físicas e Jurídicas (Cadu)

- b) Na tela 'Cadastro de conta', selecione Pessoa Física ou Jurídica, conforme o caso;
- c) Insira o número do CPF ou CNPJ que deseja cadastrar e clique na lupa;

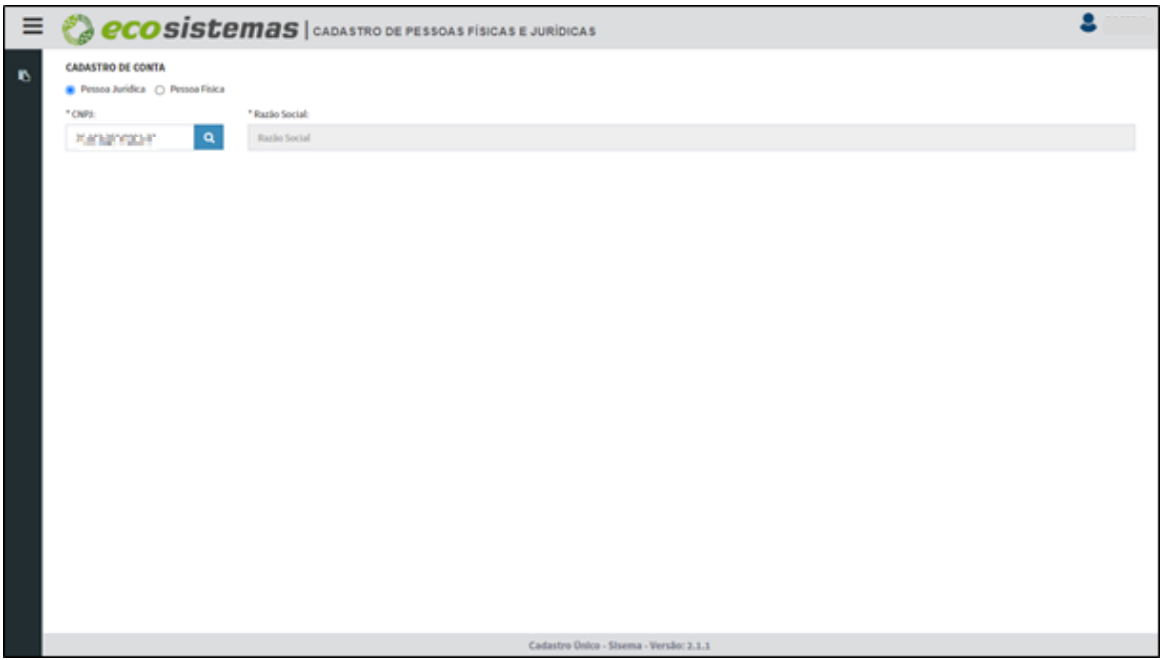

Figura 2 – Tela Cadastro de Conta Insira o número do CPF ou CNPJ da conta que irá se vincular e clique na lupa.

d) O nome ou razão social vinculados ao CPF ou CNPJ informado será exibido no campo 'Nome', sem possibilidade de edição;

e) Serão exibidos campos para preenchimento dos dados cadastrais, documentos e representantes, conforme tela a seguir. Caso os campos não sejam exibidos, o cadastro já foi realizado por outra pessoa. Nesta hipótese consulte o item **1.2 - Sou um procurador já aprovado no sistema pelo administrador da PF ou PJ** no módulo III deste curso;

**Sisema** Sistema Estadual de Meio Ambiente e Recursos Hídricos

| CADASTRO DE<br>Pessoa Juric<br>* CNPJ:<br>* CNPJ:<br>* Dado<br>Inscrição et<br>Inscrição<br>Filial<br>Endereç<br>* CEP:<br>20575-<br>* Logrado | E CONTA<br>idica Pessoa Física<br>Q<br>tos da pessoa<br>estadual<br>30 estadual | Razio Social:     Documentos     Orgão público                                                                                                    | A Representantes Nome Fantasia Nome Fantasia |        |              |                                |  |
|----------------------------------------------------------------------------------------------------|---------------------------------------------------------------------------------|----------------------------------------------------------------------------------------------------|----------------------------------------------|--------|--------------|--------------------------------|--|
| Pessoa Jurici     CNPJ:     CNPJ:     Dado     Inscrição e:     Inscrição     Inscrição     CEP:     30575-     Cogrado                        | idica Pessoa Fisica<br>Q<br>los da pessoa<br>estadual<br>30 estadual            | Razão Social:      Orgão público                                                                                                    | A Representantes Nome Fantasia Nome Fantasia |        |              |                                |  |
| * CNPI:                                                                                                    | Q<br>tos da pessoa<br>estadual:<br>so estadual                                  | Azão Social:     Constante de la constante de la constant      | Mome Fantasia                                |        |              |                                |  |
| Dado     Inscrição es     Inscrição     Filial     Endereç     * CEP:     30575-     * Logrado                                                 | Q<br>tos da pessoa<br>estadual:<br>io estadual                                  | Constant a source of the source of the sourc | Nome Fantasia<br>Nome Fantasia               |        |              |                                |  |
| Dado Inscrição ei Inscrição Inscrição Filial Endereç CEP: 30575- Logrado                                                                       | los da pessoa<br>estadual:<br>ão estadual                                       | ▲ Documentos                                                                                                    | Mome Fantasia:                               |        |              |                                |  |
| Dado Inscrição el Inscrição Inscrição Inscrição Filial Endereç CEP: 30575- Logrado                                                             | tos da pessoa<br>estadual:<br>ŝo estadual                                       | Documentos     Orgão público                                                                                                    | Mome Fantasia                                |        |              |                                |  |
| Inscrição e<br>Inscrição<br>Filial<br>Endereç<br>* CEP:<br>30575-<br>* Lograde                                                                 | estadual:<br>ão estadual                                                        | Órgão público                                                                                                    | Nome Fantasia:<br>Nome Fantasia              |        |              |                                |  |
| Inscrição<br>Filial<br>Endereç<br>* CEP:<br>30575-<br>* Logrado                                                                                | ão estadual                                                                     | Órgão público                                                                                                    | Nome Fantasia                                |        |              |                                |  |
| <ul> <li>Filial</li> <li>Endereç</li> <li>CEP:</li> <li>30575-</li> <li>Logrado</li> </ul>                                                     |                                                                                 | Órgão público                                                                                                    |                                              |        |              |                                |  |
| Endereç<br>* CEP:<br>30575-<br>* Logrado                                                                                                    |                                                                                 |                                                                                                    |                                              |        |              |                                |  |
| CEP:<br>30575-<br>Logrado                                                                                                    |                                                                                 |                                                                                                    |                                              |        |              |                                |  |
| * CEP:<br>30575-<br>* Logrado                                                                                                    | eço Principal                                                                   |                                                                                                    |                                              |        |              |                                |  |
| 30575-<br>* Logrado                                                                                                    |                                                                                 | _                                                                                                    |                                              |        |              |                                |  |
| * Logrado                                                                                                    | 5-160 Q                                                                         |                                                                                                    |                                              |        |              |                                |  |
|                                                                                                    | douro:                                                                          |                                                                                                    |                                              | * Núme | ro/Km:       |                                |  |
| Rua Te                                                                                                    | lereza Mota Valadares                                                           |                                                                                                    |                                              | 4342   | 3423         | <ul> <li>Sem número</li> </ul> |  |
| Complem                                                                                                    | mento:                                                                          | * Bairro:                                                                                                    |                                              |        | Distrito/Pov | roado/Reg. Administrativa:     |  |
| Comple                                                                                                    | plemento                                                                        | Buritis                                                                                                    |                                              |        | Distrito/P   | Povoado/Reg. Administrativa    |  |
| Caixa pos                                                                                                    | ostal:                                                                          | * UE:                                                                                                    | * Município:                                 |        |              |                                |  |
| Caivar                                                                                                    | nortal                                                                          | UFMG                                                                                                    | MunicípioBelo Horizonte                      |        |              |                                |  |
| Caixa p                                                                                                    | postar                                                                          |                                                                                                    |                                              |        |              |                                |  |
| Referênci                                                                                                    | icia:                                                                           |                                                                                                    |                                              |        |              |                                |  |
| Referê                                                                                                    |                                                                                 |                                                                                                    |                                              |        |              |                                |  |

Figura 3 – Visualização da tela Cadastro de Conta após inserção do CPF/CNPJ do administrador da PF /PJ

f) Na aba 'Dados da pessoa', insira o endereço e as informações de contato referente ao empreendedor que se deseja cadastrar e clique em 'Salvar e avançar'. Neste momento não se deve registrar e-mail ou dados do consultor ou prestador de serviço;

g) É necessário completar o preenchimento de todos os campos obrigatórios (sinalizados com \*) para que as abas 'Documentos' e 'Representantes' sejam habilitadas para edição. É importante ressaltar que esse endereço não precisa ser do local de desenvolvimento das atividades (empreendimento) e, sim, daqueles que se responsabilizarão administrativamente pelos serviços a serem requeridos;

**ATENÇÃO**: Caso o endereço principal do empreendedor seja de uma área rural ou não seja um endereço de correspondência válido, é imprescindível o registro de um endereço para correspondência.

 h) Se desejar cadastrar um endereço diferente para correspondência, selecione essa opção conforme tela abaixo e insira as informações solicitadas;

| * CEP:                                                                                                    |                                                                                           |                         |                           |                            |                                         |  |
|----------------------------------------------------------------------------------------------------|-------------------------------------------------------------------------------------------|-------------------------|---------------------------|----------------------------|-----------------------------------------|--|
| 30110-032 Q                                                                                                    |                                                                                           |                         |                           |                            |                                         |  |
| Logradouro:                                                                                                    |                                                                                           |                         | * Número/Km:              |                            |                                         |  |
| Avenida do Contorno                                                                                                    |                                                                                           |                         | 111                       |                            | <ul> <li>Sem número</li> </ul>          |  |
| Complemento:                                                                                                    | * Bairro:                                                                                 |                         |                           | Distrito/Povo              | ado/Reg. Administrativa:                |  |
| Teste para certificado                                                                                                    | Funcionários                                                                              |                         |                           | teste certifi              | cado                                    |  |
| Caixa postal:                                                                                                    | * UF:                                                                                     | * Município:            |                           |                            |                                         |  |
| Caixa postal                                                                                                    | UFMG                                                                                      | MunicípioBelo Horizonte |                           |                            |                                         |  |
| Referência:                                                                                                    |                                                                                           |                         |                           |                            |                                         |  |
|                                                                                                    |                                                                                           |                         |                           |                            |                                         |  |
| Referência                                                                                                    |                                                                                           |                         |                           |                            |                                         |  |
| Referência  Deseja cadastrar um endereço  Endereço de correspono                                                                                     | o diferente para as corre<br><b>dência</b>                                                | spondèncias?            |                           |                            |                                         |  |
| Referência Deseja cadastrar um endereço Endereço de correspono CEP:                                                                                  | o diferente para as corre<br><b>dência</b><br>Destinatário:                               | spondências?            |                           |                            |                                         |  |
| Perferència  Deseja cadastrar um endereçe  Endereço de correspone  CEP:  CEP  Q                                                                      | o diferente para as corre<br><b>dência</b><br>Destinatário:<br>Destinatário               | spondências?            |                           |                            |                                         |  |
| Referência       Deseja cadastrar um endereço       Endereço de correspono       * CEP:       CEP       • Legradouro:                                | diferente para as corre<br>dência<br>Destinatário:<br>Destinatário                        | spondèncias?            | * Nůmero/Km:              |                            |                                         |  |
| Referência         Deseja cadastrar um enderecço         Endereço de corresponde         * CEP:         CEP         * Logradouro:         Logradouro | diferente para as corre<br>dência<br>Destinatário:<br>Destinatário                        | spondências?            | • Número/Km:<br>Número/Km |                            | Sem número                              |  |
| Referência Deseja cadastrar um endereçe Endereço de correspone * CEP: CEP Q * Logradouro: Logradouro: Complemento:                                   | diferente para as corre<br>diência<br>Destinatário<br>• Bairro:                           | spondências?            | * Número/Km:<br>Número/Km | Distrito:                  | Sem número                              |  |
| Referência Deseja cadastrar um endereçe  CEP: CEP CEP CEP CEP COmplemento: Complemento                                                               | diferente para as corre<br>dência<br>Destinatário:<br>Destinatário<br>* Bairro:<br>Bairro | spondências?            | * Número/Km:<br>Número/Km | Distrito:<br>Distrito/Poo  | ☐ Sem número                            |  |
| Referência Deseja cadastrar um endereçe Endereço de correspone CEP CEP CEP CUP Cugradouro Logradouro Complemento Complemento Caba postal:            | dêrcia<br>Destinatário:<br>Destinatário<br>Bairro:<br>Bairro<br>' UF:                     | spondências?            | • Número/Km:<br>Número/Km | Distrito:<br>Distrito/Poor | Sem número<br>voado/Rog. Administrativa |  |

Figura 4 – Opção a ser selecionada caso o endereço para correspondência seja diferente do endereço principal

**ATENÇÃO**: Se a Pessoa jurídica que você estiver cadastrando for a filial de sua empresa, você deverá selecionar a caixa Filial na aba 'Dados da Pessoa'. Ao selecioná-la, serão exibidos os campos CNPJ da matriz e Razão social da matriz, conforme tela abaixo. Informe o número do CNPJ da matriz e clique na Lupa. A razão social vinculada ao CNPJ informado irá aparecer no campo Razão social da matriz.

Dessa forma, somente quando o CNPJ objeto do cadastro é uma filial, o campo deve ser marcado e inserido de maneira complementar o CNPJ da matriz. Atenção para posicionar os dados da matriz e filial de maneira correta para não gerar impedimentos ao seu cadastro em pedidos futuros.

Se a Pessoa jurídica que você estiver cadastrando for um órgão público, você deverá selecionar a caixa Órgão público na aba 'Dados da pessoa'.

**Sistema** Sistema Estadual de Meio Ambiente e Recursos Hídricos

| CADASTRO DE CONTA                                                              |                  |                                                                                                    |             |                |                           |  |
|--------------------------------------------------------------------------------|------------------|----------------------------------------------------------------------------------------------------|-------------|----------------|---------------------------|--|
| <ul> <li>Pessoa Jurídica          <ul> <li>Pessoa Jurídica</li></ul></li></ul> |                  |                                                                                                    |             |                |                           |  |
| CNPL                                                                           | * Razlio Sociali |                                                                                                    |             |                |                           |  |
|                                                                                | 1000 D 1000      |                                                                                                    |             |                |                           |  |
|                                                                                |                  |                                                                                                    |             |                |                           |  |
| Dados da pessoa                                                                | △ Documentos     | ₩ Representantes                                                                                                |             |                |                           |  |
| Inscrição estadual:                                                            |                  | Nome Fantasia:                                                                                                  |             |                |                           |  |
| Inscripto estadual                                                             |                  | Nome Fantasia                                                                                                   |             |                |                           |  |
| 🖸 Filal                                                                        | 🗌 Örgán páblis   |                                                                                                    |             |                |                           |  |
| * CNP3 Matriz:                                                                 | •                | * Razlio Social Matriz:                                                                                         |             |                |                           |  |
| CNP3 Matrix                                                                    | <b>A</b>         | Razão Social Matriz                                                                                             |             |                |                           |  |
| Endereço Principal                                                             |                  |                                                                                                    |             |                |                           |  |
| *CEP:                                                                          |                  |                                                                                                    |             |                |                           |  |
| 31630-900                                                                      | ۹.               |                                                                                                    |             |                |                           |  |
| * Logradouro:                                                                  |                  |                                                                                                    | *Nümere/Nm: |                |                           |  |
| Rodovia Papa João Paulo II                                                     |                  |                                                                                                    | Nümere/Km   |                | Sem número                |  |
| Complemento:                                                                   | * Bairro:        |                                                                                                    |             | Distrito/Povoa | sdo/Rog. Administrativa:  |  |
| Complemento                                                                    | Sorra Verde (    | Venda Nova)                                                                                                    |             | Distrito/Pov   | roado/Reg. Administrativa |  |
| Caixa postal:                                                                  | 100              | * Municipio:                                                                                                    |             |                |                           |  |
|                                                                                |                  | The second second second second second second second second second second second second second second second se |             |                |                           |  |

Figura 5 – Opção a ser selecionada quando a pessoa jurídica cadastrada é órgão público ou filial de uma empresa

i) Na aba 'Documentos', você poderá inserir o arquivo contendo cópia do 'Estatuto ou Contrato Social com sua última alteração' ou poderá solicitar a importação de extrato do contrato social diretamente do sistema da Jucemg, sendo desnecessário anexar novos documentos, e clique em 'Salvar e avançar'. Veja o item **3. Orientações para anexar documentos** para informações sobre como anexar documentos no Cadu;

**ATENÇÃO**: O documento a ser anexado poderá ser o contrato social, o estatuto da empresa jurídica, a lei de criação ou qualquer outro documento equivalente. Caso estes documentos não sejam suficientes para comprovar a constituição ou distribuição de poderes entre os participantes da sociedade, documentos acessórios devem ser anexados, por exemplo, a Ata de assembleia constitutiva.

Caso opte por importar o extrato do contrato social emitido pela Junta Comercial de Minas Gerais (Jucemg), o anexo dos documentos indicados anteriormente fica dispensado. Sempre que novas atualizações no cadastro da Jucemg forem realizadas, deverá ser solicitada pelo responsável do cadastro nova importação de dados ou deverão ser anexados as devidas atualizações. Observa-se que somente o CPF que

estiver habilitado como sócio no cadastro da Junta Comercial poderá ter acesso ao conteúdo do documento importado para proteção dos dados da Pessoa Jurídica.

Em caso de anexo de documentos, certifique-se de que o arquivo esteja devidamente assinado e legível, pois sua autenticidade será avaliada no momento da prestação do serviço requerido. Não inicie seu pedido sem essa etapa devidamente concluída, sob pena de indeferimento.

 j) Após upload do arquivo ou importação das informações diretamente do sistema da Jucemg é exibida a mensagem "Arquivo anexado com sucesso!". Clique no botão 'Salvar e avançar' para prosseguir com o cadastro.

k) Você será direcionado para a aba 'Representantes'. O seu nome será exibido de maneira automática na lista de representantes, com status incompleto (conforme indicado pelo ícone vermelho <sup>9</sup> na coluna Status).

| 🛛 🖉 eco sis                                                 | <b>temas</b>   cadastro de pessoas f | ÍSICAS E JURÍDICAS                    |                  |        | \$                        |
|-------------------------------------------------------------|--------------------------------------|---------------------------------------|------------------|--------|---------------------------|
| Dados gravados com sucesso.                                 |                                      |                                       |                  |        |                           |
| CADASTRO DE CONTA<br>Pessoa Jurídica O Pessoa Fi<br>* CNPJ: | *Razão Social:                       |                                       |                  |        |                           |
| Dados da pessoa<br>REPRESENTANTES                           | ▲ Documentos త Representantes        |                                       |                  |        | 🗑 Cadastrar representante |
| Q Pesquisar representa                                      | antes                                |                                       |                  |        | ×                         |
| CPF                                                         | Nome                                 | Vinculo                               | Vinculado em     | Status | Ações                     |
| 10000000000                                                 | DANIELE DI ATT CUDI DUDA             | Representante Total                   | 13/11/2020 16:08 | 0      | 😁 💼 🔒                     |
| 016 776 166 01                                              | POR DE MARTIN DE MARTINA             | Representante Total                   | 07/11/2019 15:33 | 9      | 😁 🏛 🔒                     |
|                                                             | registros                            |                                       |                  |        | Einalizar J               |
| C, Jan                                                      |                                      |                                       |                  |        |                           |
|                                                             |                                      |                                       |                  |        |                           |
|                                                             |                                      |                                       |                  |        |                           |
|                                                             |                                      | Cadastro Único - Sisema - Versão: 2.1 | .1               |        |                           |

Figura 6 – Visualização da tela Cadastro de Conta habilitada na aba Representantes Para alterar o seu tipo de vínculo clique no ícone indicado pela seta.

 Considerando os conceitos de representantes já detalhados, é importante destacar que nesse exemplo, a pessoa responsável por realizar o primeiro cadastro de outra conta é automaticamente registrada com vínculo de **Representante Total** desta, ou seja, poderá gerenciar seus dados pessoais, incluir, excluir ou aceitar outros representantes e solicitar serviços nos módulos no Portal. Este vínculo poderá ser alterado a qualquer tempo pelo responsável legal designado ou outros representantes com permissão total;

m) Para completar o seu cadastro como representante desta pessoa jurídica, clique na opção 
 'Alterar' na coluna 'Ações';

n) Será exibida a janela 'Alterar participante'. Confirme seu vínculo com a pessoa jurídica selecionando uma das opções no campo 'Tipo de vínculo'. Serão solicitados documentos pessoais e a procuração. Caso já tenha realizado seu cadastro no Portal EcoSistemas, será necessária apenas a inserção do 'Documento comprobatório de capacidade legal (procuração ou documento equivalente)'.

Para o cadastro de Responsável Legal, o sistema também irá permitir, de maneira facultativa, a importação de documento diretamente do sistema da Jucemg para comprovação de vínculo. Realize o *upload* dos documentos e clique no botão Finalizar;

| Alterar Participante                                                                                                    |                                                                                                    |                                                      |                             |                      |
|----------------------------------------------------------------------------------------------------|----------------------------------------------------------------------------------------------------|------------------------------------------------------|-----------------------------|----------------------|
| * CPF:                                                                                                    | * Nome :                                                                                                    | I ROUTINE DA                                         |                             |                      |
| Tipo de vínculo                                                                                                    |                                                                                                    |                                                      |                             |                      |
| <ul> <li>Responsável Legal</li> </ul>                                                                                                    | <ul> <li>Representante total</li> </ul>                                                                           | <ul> <li>Representante parcial</li> </ul>            |                             |                      |
| Administrador da Pessoa Jurídica -<br>pessoa vinculada ao documento<br>constitutivo da empresa. Permissão<br>para gerenciar dados do cadastro,<br>vínculo de procuradores e solicitar<br>serviços. | Procurador com permissão para<br>gerenciar dados do cadastro,<br>vinculo de procuradores e solicitar<br>serviços. | Procurador com permissão para<br>solicitar serviços. |                             |                      |
| + O RG - Identidade                                                                                                    |                                                                                                    |                                                      |                             |                      |
| - 9 Documento comprobatóri                                                                                                    | io de capacidade legal (procuração ou docur                                                                       | nento equivalente)                                   |                             |                      |
| -                                                                                                    | Lista de arc                                                                                                    | uivos anexados                                       | Importar Documento JUCEMG + |                      |
| selecione o arquivo                                                                                                    | ou arraste o arquivo<br>aqui                                                                                      |                                                      |                             |                      |
| + O CPF - Cadastro de Pessoa                                                                                                    | as Físicas                                                                                                    |                                                      |                             |                      |
|                                                                                                    |                                                                                                    |                                                      |                             |                      |
|                                                                                                    |                                                                                                    |                                                      |                             | Finalizar Cancelar X |

#### Figura 7 – Janela Alterar Participante

Para alterar o tipo de vínculo com a pessoa física ou jurídica, selecione uma das opções no campo Tipo de Vínculo e insira a documentação necessária. Para importar o documento com os dados do sistema da Jucemg clique no ícone indicado pela seta.

Sistema Estadual de Meio Ambiente e Recursos Hídricos

**ATENÇÃO**: O documento comprobatório de capacidade legal representa a comprovação de que você é procurador legalmente instituído do cadastro, portanto, certifique-se de que o arquivo esteja devidamente assinado e legível. A autenticidade deste documento será avaliada no momento da prestação do serviço requerido. Não inicie seu pedido sem essa etapa devidamente concluída, sob pena de indeferimento.

A janela 'Alterar participante' será fechada e você irá retornar à tela de cadastro de conta. Na coluna Status da lista de representantes seu nome estará sinalizado com o ícone
 , indicando que seu cadastro como procurador daquela pessoa física ou jurídica está completo.

p) Se desejar cadastrar outros procuradores, clique no botão 'Cadastrar representantes'
 e siga os passos demonstrados no item 1.2- Sou um procurador já aprovado no sistema
 pelo administrador no módulo III. Do contrário, clique no botão Finalizar.

Atenção: Para conclusão desta etapa, caso o registro seja de uma Pessoa Jurídica é obrigatório que exista pelo menos uma pessoa com o vínculo de responsável legal.

q) A pessoa física ou jurídica cadastrada será exibida ao final da lista Contas de pessoas físicas (CPF) e pessoas jurídicas (CNPJ) na tela inicial do Cadu. O registro do empreendimento e requerimentos ao órgão ambiental devem ser realizados no módulo específico, como por exemplo, o SLA.

## 2.2 Sou empreendedor e preciso recuperar o acesso da minha conta

Se você é empreendedor, responsável diretamente pela atividade passível de regularização ambiental ou administrador da conta de uma pessoa jurídica que também executam tais atividades e outra pessoa já realizou o cadastro siga os seguintes passos:

#### Se for uma Pessoa Física

a) Basta acessar o Portal EcoSistemas, em seguida o módulo Cadastro Único - Cadu. Na

tela inicial do Cadu estará disponível sua conta pessoal indicada pelo ícone 윽 ;

b) Após esse passo consulte o módulo II - Cadastro Único - Orientações para o empreendedor - deste curso para informações sobre a edição do seu cadastro e procuradores.

|                                                                                                    | <b>EMAS</b>   CADASTRO DE PESSOAS FÍSICAS E JUR                                                                                                    | ÍDICAS                                             |                                                                                                    |                                       | 💄 Usuário                                                                                                    |  |  |  |  |  |
|----------------------------------------------------------------------------------------------------|----------------------------------------------------------------------------------------------------|----------------------------------------------------|----------------------------------------------------------------------------------------------------|---------------------------------------|----------------------------------------------------------------------------------------------------|--|--|--|--|--|
| UsuĂjrio Empreendedor<br>CPF: 578 222:590-40 Você está no Cadastro de Pessoas Físicas e Pessoas Jurídicas do Portal Ecosistemas.<br>Aqui você realiza a generaliza a generaliza a generaliza de sua conta pessoal (CPF), generaliza de pessoas físicas (CPF) e pessoas jurídicas (CNPJ), vincula e generalia outros participantes (responsável legal e representante) para as contas<br>cadastradas. |                                                                                                    |                                                    |                                                                                                    |                                       |                                                                                                    |  |  |  |  |  |
| 50 M 10 M                                                                                                    |                                                                                                    |                                                    |                                                                                                    |                                       |                                                                                                    |  |  |  |  |  |
| Legenda de ações para o cad                                                                                                    | lastro de contas de pessoas físicas e jurídicas:                                                                                                    |                                                    |                                                                                                    |                                       | ^                                                                                                    |  |  |  |  |  |
| Gerenciar contas de pesso<br>permite alterar as informações<br>(responsável legal e represent                                                                                                    | Generalizer contas de pessoas fisicas (CPF) e pessoas jurídicas (CNPJ)     pentes alterar a informações cadataria de um pessoa física ou pessoa jurídicas (CNPJ)     come que identificador da minha conta pessoa física (CPF)     come que identificador da minha conta pessoa física ou pessoa jurídicas (cadataria, generalizer neus empreendimentos e sus atos     componsider un conta pessoa física cor pessoa jurídicas (cadataria, generalizer neus empreendimentos e sus atos     componsider un conta pessoa física cor pessoa jurídicas (cadataria, generalizer neus empreendimentos     componsider un conta pessoa física cor pessoa jurídicas (cadataria, generalizer neus empreendimentos     componsider un conta pessoa física cor pessoa jurídicas (cadataria, generalizer neus empreendimentos     componsider un conta pessoa física cor pessoa jurídicas (cadataria, generalizer neus empreendimentos     componsider un conta pessoa física cor pessoa jurídicas     cadataria, generalizer neus empreendimentos     componsider un conta |                                                    |                                                                                                    |                                       |                                                                                                    |  |  |  |  |  |
| Visualizar informações das<br>permite visualizar as informaçõ                                                                                                    | s contas de pessoas físicas e jurídicas<br>ões cadastrais, os empreendimentos e os atores de uma pessoa física ou pessoa                                                                                                    | a jurídica cadastrada.                             | r nova conta de pessoa física(CPF) e pessoa jurídica (CNPJ)<br>cadastro de uma nova conta de pessoa física ou pessoa jurídica, onde você se v<br>eres para gerenciar empreendimentos e outros atores vinculados a nova conta. | rinculará como responsáve             | l legal ou representante,                                                                                                    |  |  |  |  |  |
| Desvincular uma conta de<br>permite desvincular uma conta<br>da mesma.                                                                                                    | pessoa física ou pessoa jurídica<br>do seu cadastro de pessoa física, ao desvincular você exclui a conta da sua lista                                                                                                    | a e não poderá realizar a gestão                   |                                                                                                    |                                       |                                                                                                    |  |  |  |  |  |
| Contas de pessoas físicas (CPF                                                                                                    | F) e pessoas jurídicas (CNPJ) 🕢                                                                                                    |                                                    |                                                                                                    |                                       |                                                                                                    |  |  |  |  |  |
| Q Pesquisar pessoas fisic                                                                                                    |                                                                                                    |                                                    |                                                                                                    |                                       | ×                                                                                                    |  |  |  |  |  |
| CPF / CNPJ                                                                                                    | Nome / Razão Social                                                                                                    | Município                                          | Meu Vínculo                                                                                                    | Status                                | ×<br>Ações                                                                                                    |  |  |  |  |  |
| CPF / CNPJ                                                                                                    | Nome / Razão Social<br>Usuário Empreendedor                                                                                                    | Município<br>Maceló                                | Meu Vinculo                                                                                                    | Status<br>O                           | Ações                                                                                                    |  |  |  |  |  |
| CPF / CNPJ                                                                                                    | Nome / Razão Social<br>Usuário Empreendedor<br>Toste Empresa Gauss                                                                                                    | Município<br>Maceió<br>Alexânia                    | Meu Vinculo<br>-<br>Responsável Legal                                                                                                    | Status<br>O                           | Ações                                                                                                    |  |  |  |  |  |
| CPF / CNPJ                                                                                                    | Nome / Razão Social<br>Usuáno Empreendedor<br>Teste Empresa Gauss<br>Magnos Celli lo comprismi Nichola Brickia                                                                                                    | Município<br>Maceló<br>Alexálnia<br>Belo Horizonte | Meu Vinculo<br>-<br>Responsável Legal<br>Representante Total/Aguardando Aprovação                                                                                                    | Status<br>O<br>O                      | Ações           Ø ♥ ♥           Ø ♥ ♥           Ø ♥ ♥           Ø ♥ ♥                                                                                                    |  |  |  |  |  |
| CPF / CNPJ<br>CPF / CNPJ<br>€ 579-5705-670 40<br>42,496,313,00071,41<br>098,709,406-84<br>N < 1 > N 1-3 de 3 registror                                                                                                    | Nome / Razão Social<br>Usuáno Empreendedor<br>Teste Empresa Gauss<br>NABODO DANIO STEPTISTE NOSTER BOCHA                                                                                                    | Municipio<br>Maceió<br>Alexánia<br>Belo Horizonte  | Meu Vinculo<br>-<br>Responsável Legal<br>Representante Total/Aguardando Aprovação                                                                                                    | Status<br>O<br>O                      | Ações           I2 ● ○           I2 ● ○           I2 ● ○                                                                                                    |  |  |  |  |  |
| Pesquisar pessoas trac     CPF / CNPJ     CPF / CNPJ     Stars 70 a cm 40     42.485.3130001.41     098.709.406-84     H < 1 > H 1-3 de 3 registrer                                                                                                    | Nome / Razão Social<br>Usuário Empreendedor<br>Teste Empresa Gauss<br>Macros de la octemente terre de Brocia                                                                                                    | Municipio<br>Maceió<br>Alexánia<br>Belo Hortzonte  | Meu Vinculo<br>Responsável Legal<br>Representante Total/Aguardando Aprovação                                                                                                    | Status Status Cadastrar nova conta de | Ações<br>2 © S<br>2 © S<br>2 © S<br>e possoa física ou jurídica                                                                                                    |  |  |  |  |  |
| Q         Pesquisar pessoas trac           CPF / CNPJ         ST3 773 676 10           ST3 773 676 10         41           098 709 466 84         H           H< <tl><tl><tl><tl><tl><tl>H</tl></tl></tl></tl></tl></tl>                                                                                                    | Nome / Razão Social<br>Usuário Empreendedor<br>Testo Empresa Gauss<br>NARIOSE ANNO STRINISTINO POCHA                                                                                                    | Municipio<br>Maceió<br>Alexánia<br>Belo Hortzonte  | Meu Vínculo<br>Responsável Legal<br>Representante Total/Aguardando Aprovação                                                                                                    | Status<br>Cadastrar nova conta de     | Ações<br>2                                                                                                    |  |  |  |  |  |
| Q Pesquisar pessoas trac     CPF / CNPJ     S73 *73 407 407     407 373 70001 41     008 709 406-84     H < 1 > H 1-3 de 3 registro                                                                                                    | Nome / Razão Social<br>Usuário Empreendedor<br>Testo Empreesa Gauss<br>Materida de autor creancias Materido priocula                                                                                                    | Municipio<br>Maceró<br>Alexánia<br>Belo Hortzonte  | Meu Vinculo<br>Responsével Legal<br>Representante Total/Aguardando Aprovação                                                                                                    | Status<br>Cadastrar nova conta de     | Ações<br>2 © S<br>2 © S<br>2 © S<br>2 © S<br>2 © S                                                                                                    |  |  |  |  |  |
| Q Pesquisar pessoas trac     CPF / CNPJ     S75 475 647 30001 41     008 709 406-84     H < 1 > H 1-3 de 3 registron                                                                                                    | Nome / Razão Social<br>Usuário Empreendedor<br>Testo Empreendedor<br>Materios paul o menorar webiero priouta                                                                                                    | Municipio<br>Maceló<br>Alexânia<br>Belo Hortzonte  | Meu Vinculo<br>Responsável Legal<br>Representante Total/Aguardando Aprovação                                                                                                    | Status<br>Cadastrar nova conta de     | X<br>Ações<br>2 © S<br>2 © S<br>2 © S<br>2 epessoa física ou jurídica                                                                                                    |  |  |  |  |  |
| Q Pesquisar pessoas trac     CPF / CNPJ     Srs 273 arg and     resource arg arg arg arg arg arg arg arg arg arg                                                                                                    | Nome / Razão Social<br>Usuáno Empreendedor<br>Teste Empresa Gauss<br>MARCOR RAN O ESERTISE MISURE ROCHA                                                                                                    | Municipio<br>Maceió<br>Alexánia<br>Belo Hortzonte  | Meu Vincalo<br>Responsável Legal<br>Representante Total/Aguardando Aprovação                                                                                                    | Status<br>Cladastrar nova conta de    | Ações         (2 € €)         (2 € €)         (2 € €)         (2 € €)         (2 € €)         (2 € €)         (2 € €)         (2 € €)         (2 € €)         (2 € €)         (2 € €)         (2 € €)         (2 € €)         (2 € €)         (2 € €)         (2 € €)         (2 € €)         (2 € €)         (2 € €)         (2 € €)         (2 € €)         (2 € €)         (2 € €)         (2 € €)         (2 € €)         (2 € €)         (2 € €)         (2 € €)         (2 € €)         (2 € €)         (2 € €)         (2 € €)         (2 € €)         (2 € €)         (2 € €)         (2 € €)         (2 € €)         (2 € €)         (2 € €)         (2 € €)         (2 € €)         (2 € €)         (2 € €)         (2 € €)         (2 € €)         (2 € €)         (2 € €)         (2 € €)         (2 € €)         (2 € €)         (2 € €)         (2 € €)         (2 € €)         (2 € €)         (2 € €)         (2 € €)         (2 € €)         (2 € €)         (2 € €)         (2 € €)         (2 € €)         (2 € €)         (2 € €)         (2 € €)         (2 € €)         (2 € €)         (2 € €)         (2 € €)         (2 € €)         (2 € €)         (2 € €)         (2 € €)         (2 € €)         (2 € €)         (2 € €)         (2 € €)         (2 € €)         (2 € €)         (2 € €)         (2 € €) <td< td=""></td<> |  |  |  |  |  |

#### Figura 8 – Tela inicial do Cadu

Sua conta pessoal é mostrada na primeira linha na lista de Contas de pessoas físicas (CPF) e pessoas jurídicas (CNPJ).

## > Se for administrador de uma pessoa jurídica

a) Para acessar o cadastro da Pessoa Jurídica que você administra, diretamente pelo sistema, é necessário que no cadastro inicial realizado você tenha sido indicado como **Responsável Legal** vinculado;

b) Acesse o Portal EcoSistemas, em seguida o módulo Cadastro Único - Cadu. Na tela inicial do Cadu, estará disponível as contas de pessoas jurídicas vinculadas ao seu cadastro. Localize, na lista de Contas de pessoas físicas (CPF) e pessoas jurídicas (CNPJ) o número do CNPJ ou a razão social e clique no ícone <sup>CC</sup> 'Gerir conta'. Consulte o item 1.3 – Registro de uma Pessoa Jurídica (CNPJ) que você administra no módulo II deste curso para informações sobre a edição desta pessoa jurídica e de seus procuradores.

c) Se o registro da Pessoa Jurídica não estiver disponível na tela inicial do Cadu, o primeiro passo é identificar quem possui a permissão para inclusão e edição do cadastro. Para tanto, você poderá entrar em contato com o 'Fale Conosco' - Opção Cadastro de Pessoas Físicas e Jurídicas - conforme procedimentos detalhados no item 3.4 deste módulo.

## 3 Orientações para anexar documentos

Para anexar documentos relativos ao cadastro de uma pessoa física / jurídica ou de seus procuradores, existem duas possibilidades:

a) Na aba 'Documentos', clique em 'Selecione o arquivo'. Na caixa de diálogo, localize o documento em seu computador, selecione-o e clique em 'Abrir'. Será exibida a mensagem 'Arquivo anexado' com sucesso e o documento selecionado será exibido no campo Lista de arquivos anexados;

| ≡ | 🔇 eco siste                                            | CADASTRO DE PI               | ISSOAS FÍSICAS E JURÍDICAS                                                    |            | \$                 |
|---|--------------------------------------------------------|------------------------------|-------------------------------------------------------------------------------|------------|--------------------|
| 6 | Arquivo anexado com sucessol                           |                              |                                                                               |            | ×                  |
|   | CADASTRO DE CONTA<br>O Pessoa Jurídica 🛞 Pessoa Física |                              |                                                                               |            |                    |
|   | CHIL: CHIL: Q                                          | * Nome:<br>testes            |                                                                               |            |                    |
|   | Dados da pessoa                                        | ▲ Documentos 👹 Rep           | resentantes                                                                   |            |                    |
|   | Lista de Decementos - O RG - Identidade                |                              |                                                                               |            |                    |
|   | selectore o arguivo                                    | ou arracte o arquivo<br>aquí | Lista de arquivos anexados<br>237;3eg<br>(Ausinatura)_Paula_de_34P_R0_CID.pdf | ± =<br>± = |                    |
|   | + O CPF - Cadastro de Pessoas Físicas                  |                              |                                                                               |            |                    |
|   | (e Sair                                                |                              |                                                                               |            | Salvar e avançar ✔ |
|   |                                                        |                              |                                                                               |            |                    |
|   |                                                        |                              |                                                                               |            |                    |

Figura 9 – Visualização da tela Cadastro de Conta após upload de documentos Os documentos inseridos no Cadu são exibidos na Lista de arquivos anexados, conforme indicado pela seta.

b) Você também pode localizar o documento em seu computador, selecioná-lo e arrastar o arquivo para a caixa pontilhada contendo a mensagem 'ou arraste o arquivo aqui', exibida na aba 'Documentos'. O arquivo selecionado será exibido no campo 'Lista de arquivos anexados'. Além disso, poderá solicitar a importação de extrato do contrato social diretamente do sistema da Jucemg, sendo desnecessário anexar novos documentos

c) Para excluir um documento já anexado clique no ícone <sup>m</sup> 'Remover documento' exibido no campo 'Lista de arquivos anexados'. Será exibida a mensagem 'Registro excluído com sucesso'.

| ≡ | 🖏 ecosiste                     | mas   cadastro de pessoas físicas e jurídicas | -  |
|---|--------------------------------|-----------------------------------------------|----|
| • | Registro excluido com sucesso. |                                               | ž. |
|   | CADASTRO DE CONTA              |                                               |    |
|   | CONTRACT Q                     | Index                                         |    |
|   | Dados da pessoa                | ✿ Documentos 🖉 Representantes                 |    |
|   | + O RG - Identidade            |                                               |    |
|   | + O CPF - Cadastro de F        | visicas Físicas                               |    |
|   | (* Sair                        | Salver e avançar 🛩                            |    |
|   |                                |                                               |    |
|   |                                | Endoction Photon - Harman - Marchael V V V    |    |

Figura 10 – Visualização da tela Cadastro de Conta após exclusão de um documento anexado

d) Para visualizar um documento já anexado, clique no ícone <sup>4</sup> 'Baixar documento' exibido no campo 'Lista de arquivos anexados'. Será realizado o *download* do arquivo e você poderá abri-lo em seu computador para visualização.

**ATENÇÃO**: O anexo de documentos é permitido para os formatos .jpg, .png, .jpeg, .bmp e .pdf com limite de 50 MB por arquivo.

Caso opte por importar o extrato do contrato social emitido pela Junta Comercial de Minas Gerais (Jucemg), o anexo dos documentos indicados anteriormente fica dispensado. Sempre que novas atualizações no cadastro da Jucemg forem realizadas, deverá ser solicitada pelo responsável do cadastro nova importação de dados ou deverão ser anexados as devidas atualizações. Observa-se que somente o CPF que estiver habilitado como sócio no cadastro da Junta Comercial poderá ter acesso ao conteúdo do documento importado para proteção dos dados da Pessoa Jurídica.

## 4 Ferramentas de contato e consulta disponíveis no Portal EcoSistemas

## 4.1 Contato com a administração do Portal EcoSistemas

Se você enfrentar dificuldade de acesso ou tiver dúvidas sobre os módulos Cadastro Único -Cadastro de Pessoas Físicas e Jurídicas - ou Sistema de Licenciamento Ambiental - você poderá registrar um chamado para atendimento.

a) Na página inicial do Portal EcoSistemas, clique na opção 'Fale Conosco';

|                                                                      | ecos<br>Portal de S                                          | <b>Sistemas</b><br>Pervicos do Sisema |   |  |
|----------------------------------------------------------------------|--------------------------------------------------------------|---------------------------------------|---|--|
|                                                                      |                                                              |                                       | - |  |
| CPF                                                                  |                                                              |                                       |   |  |
| Senha                                                                |                                                              |                                       |   |  |
|                                                                      | Ent                                                          | trar                                  |   |  |
| E                                                                    |                                                              |                                       |   |  |
| Esqueceu a senha?<br>Não tem uma conta? Registre-se aqui             |                                                              |                                       |   |  |
|                                                                      | ou entr                                                      | e com                                 |   |  |
|                                                                      | Entrar com go                                                | v.br                                  |   |  |
| Desija visualizar os processos admin<br>Fale conosco   FAQ   Politic | atratives <sup>9</sup> Acassa do cidadão<br>a de Privacidade |                                       |   |  |
|                                                                      |                                                              |                                       |   |  |

Figura 11 – Página inicial do Portal EcoSistemas Para registrar um chamado para atendimento selecione a opção 'Fale Conosco'.

b) Você será direcionado a uma nova tela onde deverá registar seu chamado;

Sisema

Sistema Estadual de Meio Ambiente e Recursos Hídricos

| Cosistemas   Portal de Serviços do Sisema                         |        |             |    |  |  |  |  |
|-------------------------------------------------------------------|--------|-------------|----|--|--|--|--|
| Em caso de dúvidas entrar em contato com Ligitinas, 155, opção 7. |        |             |    |  |  |  |  |
| Fale conosco                                                      |        |             |    |  |  |  |  |
| Registrar solicitação Consultar atendimento                       |        |             |    |  |  |  |  |
| Assunto*:                                                         |        |             |    |  |  |  |  |
| SELECIONE                                                         |        |             | Q  |  |  |  |  |
| Nome*:                                                            |        | E-mail*:    |    |  |  |  |  |
|                                                                   |        |             |    |  |  |  |  |
| Estado(UF)*:                                                      |        | Município*: |    |  |  |  |  |
| Minas Gerais                                                      | •      | SELECIONE   | Q  |  |  |  |  |
| Mensagem":                                                        |        |             |    |  |  |  |  |
|                                                                   |        |             |    |  |  |  |  |
|                                                                   |        |             |    |  |  |  |  |
| Obs: o campo aceita inserir apenas 5.000 caracteres               |        |             | li |  |  |  |  |
|                                                                   | REGIST | RAR         |    |  |  |  |  |
|                                                                   | _      | -           |    |  |  |  |  |
|                                                                   |        |             |    |  |  |  |  |
|                                                                   |        |             |    |  |  |  |  |
|                                                                   |        |             |    |  |  |  |  |
|                                                                   |        |             |    |  |  |  |  |
| Voltar                                                            |        |             |    |  |  |  |  |

Figura 12 – Tela para registro de atendimento através do canal Fale Conosco

c) Clique na lupa do campo 'Assunto' e escolha sobre o módulo que deseja atendimento;

Portal de Serviços do Sisema - Versão: 1.7.2

| Cosistemas   Portal de Serviços do Sisema                           |      |       |             |     |  |  |  |
|---------------------------------------------------------------------|------|-------|-------------|-----|--|--|--|
| Em caso de divistas entrar em contato com Ligitánias, 155, opção 7. |      |       |             |     |  |  |  |
| Fale conosco                                                        |      |       |             |     |  |  |  |
| Registrar solicitação Consultar atendimento                         |      |       |             |     |  |  |  |
| Assunto*:                                                           |      |       |             |     |  |  |  |
| KEEGONE_                                                            |      |       |             |     |  |  |  |
| ASSUNTO                                                             |      | E-    | -mailt:     |     |  |  |  |
| Cadastro de Pessoas Físicas e Jurídicas                             |      |       |             |     |  |  |  |
| Dúvidas relacionadas ao acesso                                      |      | М     | tunicipio*: |     |  |  |  |
| Sistema de Licenciamento Ambiental                                  | •    |       | SELECIONE   | Q   |  |  |  |
|                                                                     |      |       |             |     |  |  |  |
|                                                                     |      |       |             |     |  |  |  |
|                                                                     |      |       |             |     |  |  |  |
|                                                                     |      |       |             | lit |  |  |  |
|                                                                     | REGI | ISTRA | R           |     |  |  |  |
|                                                                     |      |       | -           |     |  |  |  |
|                                                                     |      |       |             |     |  |  |  |
|                                                                     |      |       |             |     |  |  |  |
|                                                                     |      |       |             |     |  |  |  |
|                                                                     |      |       |             |     |  |  |  |
| Voltar                                                              |      |       |             |     |  |  |  |

ma - Versão: 1.7.2

Figura 13 – Tela para registro de atendimento através do canal Fale Conosco Selecione, no campo 'Assunto', o módulo para o qual deseja solicitar atendimento.

- d) Preencha seus dados e clique em 'Registrar'. Você receberá o número do chamado para acompanhamento;
- e) Os administradores do sistema entrarão em contato através do e-mail informado.

## 4.2 Consulta de processos administrativos de licenciamento ambiental

Para consultar informações sobre processos administrativos de licenciamento ambiental formalizados no SLA não é necessário cadastro no Portal:

 a) Acesse o Portal EcoSistemas. Na opção - Deseja visualizar os processos administrativos? Acesso do cidadão - clique em 'Acesso do cidadão';

|      | Portal de Serv                               | <b>stemas</b><br><sub>V</sub> iços do Sisema   |  |
|------|----------------------------------------------|------------------------------------------------|--|
|      | CPF                                          |                                                |  |
|      | Senha                                        |                                                |  |
|      | Entrar                                       |                                                |  |
|      | Esqueceu a senha?                            |                                                |  |
|      | Deseja visualizar os processos administrativ | ros? Acesso do cidadão                         |  |
|      | Fale conosco   FAQ   Política de P           | Privacidade                                    |  |
|      |                                              |                                                |  |
|      |                                              |                                                |  |
|      |                                              |                                                |  |
|      |                                              |                                                |  |
|      |                                              |                                                |  |
|      |                                              |                                                |  |
|      |                                              |                                                |  |
|      |                                              |                                                |  |
| feam |                                              | lgam<br>Institute Minetor de Octable das Áquas |  |

Figura 14 – Página inicial do Portal EcoSistemas

Para visualizar informações sobre processos de licenciamento ambiental formalizados no SLA, selecione a opção 'Acesso do cidadão'.

b) Você será direcionado para a tela de 'Pesquisa de processos SLA';

Sisema

Sistema Estadual de Meio Ambiente e Recursos Hídricos

| quisa de processos - SLA    |                     |             |                 |                           |                    |                     |                          |        |
|-----------------------------|---------------------|-------------|-----------------|---------------------------|--------------------|---------------------|--------------------------|--------|
| CPE / CNP.I                 |                     |             | Nome / Razão S  | ocial                     |                    |                     |                          |        |
| CPF / CNPJ                  |                     |             | Nome / Razão    | Social                    |                    |                     |                          |        |
| Município da Solicitação    |                     |             | Atividade do Em | preendimento              |                    |                     |                          |        |
| Município da Solicitação    |                     | Ŧ           | Atividades      |                           |                    |                     |                          |        |
| Modalidade do licenciamento | Classe predominante |             | Denominação d   | o empreendimento para fin | s do licenciamento |                     |                          |        |
| Modalidade 👻                | Classe              | ~           | Denominação     | do Empreendimento         |                    |                     |                          |        |
|                             |                     |             |                 |                           |                    |                     |                          |        |
|                             |                     |             |                 |                           |                    |                     |                          |        |
| Processo Administrativo     |                     |             |                 |                           |                    |                     | _                        |        |
| Processo Administrativo     |                     |             |                 |                           |                    |                     | Pesquisar                | Limpar |
| Processo                    |                     | Empreendime | nto             | Modalidade                | CPF/CNPJ           | Atividade Principal | Município da Solicitação | Açã    |
| Nenhum registro encontrado. |                     |             |                 |                           |                    |                     |                          |        |

Figura 15 – Tela Pesquisa de processos – SLA Utilize os campos ou filtros de pesquisa para acessar as informações.

c) Utilize as opções de pesquisa e selecione o botão 'Pesquisar'. Identifique o processo

administrativo que deseja consultar e clique no ícone 🤷 'Visualizar' na coluna 'Ações';

|                                                                                                    | rocessos - SLA                                                                                                    |                                                                                                    |                           |                                                                                                    |                                                                                                    |                                                                  |
|----------------------------------------------------------------------------------------------------|----------------------------------------------------------------------------------------------------|----------------------------------------------------------------------------------------------------|---------------------------|----------------------------------------------------------------------------------------------------|----------------------------------------------------------------------------------------------------|------------------------------------------------------------------|
| PF / CNPJ                                                                                                    |                                                                                                    | Nome / R                                                                                                    | azão Social               |                                                                                                    |                                                                                                    |                                                                  |
| CPF / CNPJ                                                                                                    | J                                                                                                    | Nome /                                                                                                    | Razão Social              |                                                                                                    |                                                                                                    |                                                                  |
| lunicípio da !                                                                                                    | Solicitação                                                                                                    | Atividade                                                                                                    | do Empreendimento         |                                                                                                    |                                                                                                    |                                                                  |
| Belo Horizont                                                                                                    | nte                                                                                                    | X 👻 Atividad                                                                                                    | 15                        |                                                                                                    |                                                                                                    |                                                                  |
| lodalidade do                                                                                                    | do licenciamento Classe predominante                                                                                                    | Denomin                                                                                                    | ação do empreendimento pa | ara fins do licenciamento                                                                                                    |                                                                                                    |                                                                  |
| Modalidade                                                                                                    | - Classe                                                                                                    | - Denomi                                                                                                    | nação do Empreendimento   |                                                                                                    |                                                                                                    |                                                                  |
| Processo Adm                                                                                                    | ministrativo<br>dministrativo                                                                                                    |                                                                                                    |                           |                                                                                                    | Pesquisar                                                                                                    | Limpa                                                            |
| Processo Adm<br>Processo Ad<br>Processo                                                                                                    | ministrativo<br>dministrativo<br>Empreendimento                                                                                                    | Modalidade                                                                                                    | CPF/CNPJ                  | Atividade Principal                                                                                                    | Pesquisar<br>Município da Solicitação                                                                                                    | Limpa<br>Ações                                                   |
| Processo Adm<br>Processo Ad<br>Processo<br>218/2020                                                                                                    | ministrativo<br>dministrativo<br>Empreendimento<br>Til an una marcane AO S.A.                                                                                                    | Modalidade<br>LAC2                                                                                                    | CPF/CNPJ                  | Atividade Principal<br>A-85-02-0 - Unidade de Tratamento de Minerain - UTM. com tratamento a úmido                                                                                                    | Pesquisar<br>Município da Solicitação<br>Belo Horizonte                                                                                                    | Limp:<br>Ações<br>@                                              |
| Processo Adm<br>Processo Ad<br>Processo<br>218/2020<br>4437/2020                                                                                              | ministrativo<br>demonstrativo<br>Emprendimento<br>Ti de tago versión e la O.S.A.<br>En or tago versión e LITDA                                                                                                    | Modalidade<br>LAC2<br>LAS RAS                                                                                                    | CPF/CNPJ                  | Atividade Principal<br>A-05-02-0 - Unidade de Tratamento de Minerais - UTM, com tratamento a úmido<br>A-05-08-4 - Reaproveitamento de bens minerais metálicos dispostos em piña de estéril ou rejeito                                                                                                    | Pesquisar<br>Município da Solicitação<br>Belo Horizonte<br>Belo Horizonte                                                                                                    | Limpa<br>Ações<br>@                                              |
| Processo Adm<br>Processo Ad<br>218/2020<br>4437/2020<br>1021/2020                                                                                             | ministrativo<br>demoistrativo<br>Empreedimento<br>Ti to to a A<br>Constructivo and to a A<br>Bonten constructivo a A                                                                                                    | Modalidade<br>LAC2<br>LAS RAS<br>LAS CADASTRO                                                                                                    | CPF/CNPJ                  | Atividade Principal<br>A-05-02-0 - Unidade de Tratamento de Mineraia - UTM, com tratamento a úmido<br>A-05-08-4 - Reaprovelhamento de bem mineraia medicios dispostos em púlha de estéri ou rejeito<br>F-02-01-1 - Tratargonde redovidirio de produto e residuos perigosos                                                                                                    | Pesquisar<br>Municipio da Solicitação<br>Belo Horizonte<br>Belo Horizonte<br>Belo Horizonte                                                                                                    | Limpa<br>Ações<br>@<br>@                                         |
| Processo Adm<br>Processo Ad<br>Processo<br>218/2020<br>4437/2020<br>1021/2020<br>1122/2020                                                                    | ministrativo<br>dministrativo<br>Empreendimento<br>Trata varante Ao S.A.<br>Governante Varante UTDA<br>Borvernante varante                                                                                                    | Modalidade<br>LAC2<br>LAS RAS<br>LAS CADASTRO<br>LAS CADASTRO                                                                                                    | CPF/CNPJ                  | Atividade Principal<br>A-05-02-0 - Unidade de Tratamento de Minerais - UTM, com tratamento a úmido<br>A-05-08-4 - Reaprovettamento de bera mineraia inetálicos dispositos em pilha de estéril ou regelo<br>F-02-20-11 - Transporte rodoviánio de potodutos e residuos parigosos<br>F-02-01-1 - Transporte rodoviánio de potodutos e residuos parigosos                                                                                                    | Pesquisar<br>Municipio da Solicitação<br>Belo Horizonte<br>Belo Horizonte<br>Belo Horizonte<br>Belo Horizonte                                                                                                    | Limp:<br>Ações<br>@<br>@                                         |
| Processo Adm<br>Processo Ad<br>218/2020<br>4437/2020<br>1021/2020<br>1122/2020<br>1033/2020                                                                   | ministrativo<br>demonstrativo<br>Emprendimento<br>Transformativa da S.A.<br>Inorma Martine LIDA<br>Doutenana Martine LIDA<br>Doutenana Martine LIDA                                                                                                    | Modalidade<br>LAC2<br>LAS RAS<br>LAS CADASTRO<br>LAS CADASTRO<br>LAS CADASTRO                                                                                                 | CPF/CNPJ                  | Atividade Principal<br>A.45-02-0 - Unidade de Tratamento de Mineraia - UTIM, com tratamento a úmido<br>A.45-06-4 - Reaproveltamento de bena mineraia metálicos dispostos em pilha de estéril ou rejeito<br>F.42-01-1 - Transporte rodoviário de produtos e residuos perigosos<br>F.42-01-1 - Transporte rodoviário de produtos e residuos perigosos<br>F.42-01-1 - Transporte rodoviário de produtos e residuos perigosos                                                                                                    | Pesquisar<br>Município da Solicitação<br>Belo Horizonte<br>Belo Horizonte<br>Belo Horizonte<br>Belo Horizonte<br>Belo Horizonte                                                                                                    | Limp;<br>Ações<br>@<br>@<br>@                                    |
| Processo Adm<br>Processo Ad<br>218/2020<br>4437/2020<br>1021/2020<br>1122/2020<br>1033/2020<br>1094/2020                                                      | ministrativo<br>demonstrativo<br>Emprendimento<br>Tim tom anticar 4 0 8 A<br>Licorator ventrari LIDA<br>Bourn Lonardo 170 A<br>Licorator ventrari LIDA<br>Bourn Lonardo 170 A                                                                                                    | Modalidade<br>LAC2<br>LAS RAS<br>LAS CADASTRO<br>LAS CADASTRO<br>LAS CADASTRO<br>LAS CADASTRO                                                                                 |                           | Atividade Principal<br>A.65-02-0 - Unidade de Tatamento de Mineraia - UTA, com tratamento a úmido<br>A.65-03-4 - Responsebamento de buen mineraia mediácios dispositos em pilha de esteril ou registo<br>F.42-01-1 - Transporte rodoviário de produtos e residuos perigosos<br>F.42-01-1 - Transporte rodoviário de podutos e residuos perigosos<br>F.42-01-1 - Transporte rodoviário de podutos e residuos perigosos<br>F.42-01-1 - Transporte rodoviário de podutos e residuos perigosos<br>F.42-01-1 - Transporte rodoviário de podutos e residuos perigosos                                                                                                    | Pelopitar<br>Municipio da Solicitação<br>Belo Horizonte<br>Belo Horizonte<br>Belo Horizonte<br>Belo Horizonte<br>Belo Horizonte                                                                                                    | Limpa<br>Ações<br>O<br>O<br>O<br>O<br>O                          |
| Processo Adm<br>Processo Adm<br>Processo Adm<br>218/2020<br>4437/2020<br>1021/2020<br>1022/2020<br>1033/2020<br>1094/2020<br>756/2020<br>756/2020             | ministrativo<br>demokrativo<br>Empreedimento<br>Ti ma contracto La Da<br>Bonar Antonia Carlos<br>Bonar Antonia Carlos<br>Carlos Contracto Carlos<br>Carlos Contracto Carlos<br>Carlos Carlos Carlos Carlos<br>Carlos Carlos Carlos Carlos<br>Carlos Carlos Carlos Carlos Carlos<br>Carlos Carlos Carlos Carlos Carlos<br>Carlos Carlos Carlos Carlos Carlos Carlos<br>Carlos Carlos Carlos Carlos Carlos Carlos Carlos<br>Carlos Carlos Carlos Carlos Carlos Carlos Carlos Carlos Carlos<br>Carlos Carlos Carlo | Modalidade<br>LAC2<br>LAS RAS<br>LAS CADASTRO<br>LAS CADASTRO<br>LAS CADASTRO<br>LAS CADASTRO<br>LAS CADASTRO<br>LAS CADASTRO                                                 |                           | Atividade Principal<br>A-05-02-0 - Unidade e Tratamento de Merraia - UTM, com tratamento a úmido<br>A-05-08-4 - Reaproveitamento de bens mierrais metálicos disposoto em printo de estelho unejento<br>F-02-01-1 - Transporte redovisino de produtos e residuos perigosos<br>F-02-01-1 - Transporte redovisino de produtos e residuos perigosos<br>F-02-01-1 - Transporte redovisino de produtos e residuos perigosos<br>F-02-01-1 - Transporte redovisino de produtos e residuos perigosos<br>F-02-01-1 - Transporte redovisino de produtos e residuos perigosos<br>F-02-01-1 - Transporte redovisino de produtos e residuos perigosos<br>F-02-01-1 - Transporte redovisino de produtos e residuos perigosos                                                                                                    | Perspilar<br>Memorpia da Solicitação<br>Bela Marcante<br>Bela Marcante<br>Bela Marcante<br>Bela Marcante<br>Bela Marcante<br>Bela Marcante<br>Bela Marcante<br>Bela Marcante                                                                                                    | Limps<br>Ações<br>O<br>O<br>O<br>O<br>O<br>O<br>O<br>O<br>O      |
| rocesso Adm<br>Processo Adm<br>Processo Adm<br>218/2020<br>4437/2020<br>1021/2020<br>1022/2020<br>1033/2020<br>1034/2020<br>1034/2020<br>756/2020<br>770/2020 | ministrativo<br>demonstrativo<br>Emprendimento<br>E Emprendimento<br>E O S.A.<br>Contro e Marcine La Cala<br>Contro e Marcine La Cala<br>Contro e Marcine La Cala<br>Cala Cala Cala Cala<br>Cala Cala Cal                                                                                                    | Modalidade<br>LAC2<br>LAS RAS<br>LAS CADASTRO<br>LAS CADASTRO<br>LAS CADASTRO<br>LAS CADASTRO<br>LAS CADASTRO<br>LAS CADASTRO<br>LAS CADASTRO                                 | CPF/CNPJ                  | Atividade Principal<br>A-05-02-0 - Unidade de Tratamento de Minerais - UTM, com tratamento a úmido<br>A-05-08-4 - Reaprovettamento de bens mineraia matálicos dispostos em pliha de esteril ou rejeto<br>F-0-20-11-1 - Transporte rodoviánio de produtos e residuos parejosos<br>F-0-20-11-1 - Transporte rodoviánio de produtos e residuos parejosos<br>F-0-20-11-1 - Transporte rodoviánio de produtos e residuos parejosos<br>F-0-20-11-1 - Transporte rodoviánio de produtos e residuos parejosos<br>F-0-20-11-1 - Transporte rodoviánio de produtos e residuos parejosos<br>F-0-20-11-1 - Transporte rodoviánio de produtos e residuos parejosos<br>F-0-20-11-1 - Transporte rodoviánio de produtos e residuos parejosos<br>F-0-20-11-1 - Transporte rodoviánio de produtos e residuos parejosos<br>F-0-20-11-1 - Transporte rodoviánio de produtos e residuos parejosos | Checkener      Metnicipio da Solicitação      Belo Horconte      Belo Horconte | Limp:<br>Ações<br>O<br>O<br>O<br>O<br>O<br>O<br>O<br>O           |
| rocesso Adm<br>Processo Ad<br>218/2020<br>218/2020<br>1021/2020<br>1122/2020<br>1033/2020<br>1094/2020<br>756/2020<br>1386/2020                               | ministrativo<br>demonstrativo<br>Emprendimento<br>Tri no sa Alico sa Alico                                      | Modalidade<br>LAC2<br>LAS RAS<br>LAS CADASTRO<br>LAS CADASTRO<br>LAS CADASTRO<br>LAS CADASTRO<br>LAS CADASTRO<br>LAS CADASTRO<br>LAS CADASTRO<br>LAS CADASTRO<br>LAS CADASTRO |                           | Atividade Principal<br>A.65-02-0. Under de Tratamento de Minerain - UTM, com tratamento a úmido<br>A.65-03-0. La Reaproveltamento de bevian iminesian mediciona dispontos em pilha de estéril ou registo<br>F.42-01-1. Transporte redovisirio de produtos e residuos perigosos<br>F.22-01-1. Transporte redovisirio de produtos e residuos perigosos<br>F.22-01-1. Transporte redovisirio de produtos e residuos perigosos<br>F.22-01-1. Transporte redovisirio de produtos e residuos perigosos<br>F.22-01-1. Transporte redovisirio de produtos e residuos perigosos<br>F.22-01-1. Transporte redovisirio de produtos e residuos perigosos<br>F.22-01-1. Transporte redovisirio de produtos e residuos perigosos<br>F.22-01-1. Transporte redovisirio de produtos e residuos perigosos<br>F.22-01-1. Transporte redovisirio de produtos e estálesos perigosos               | Petepidar<br>Municipio da Solicitação<br>Belo Horiconte<br>Belo Horiconte<br>Belo Horiconte<br>Belo Horiconte<br>Belo Horiconte<br>Belo Horiconte<br>Belo Horiconte<br>Belo Horiconte<br>Belo Horiconte<br>Belo Horiconte<br>Belo Horiconte                                                                                                    | Limps<br>Ações<br>O<br>O<br>O<br>O<br>O<br>O<br>O<br>O<br>O<br>O |

Figura 16 – Tela Pesquisa de processos - SLA após inserção das informações de busca

d) Será exibida a tela 'Resumo processos - SLA' e será possível consultar informações específicas sobre o enquadramento, a localização geográfica do empreendimento e a lista de todos os documentos anexados ao processo;

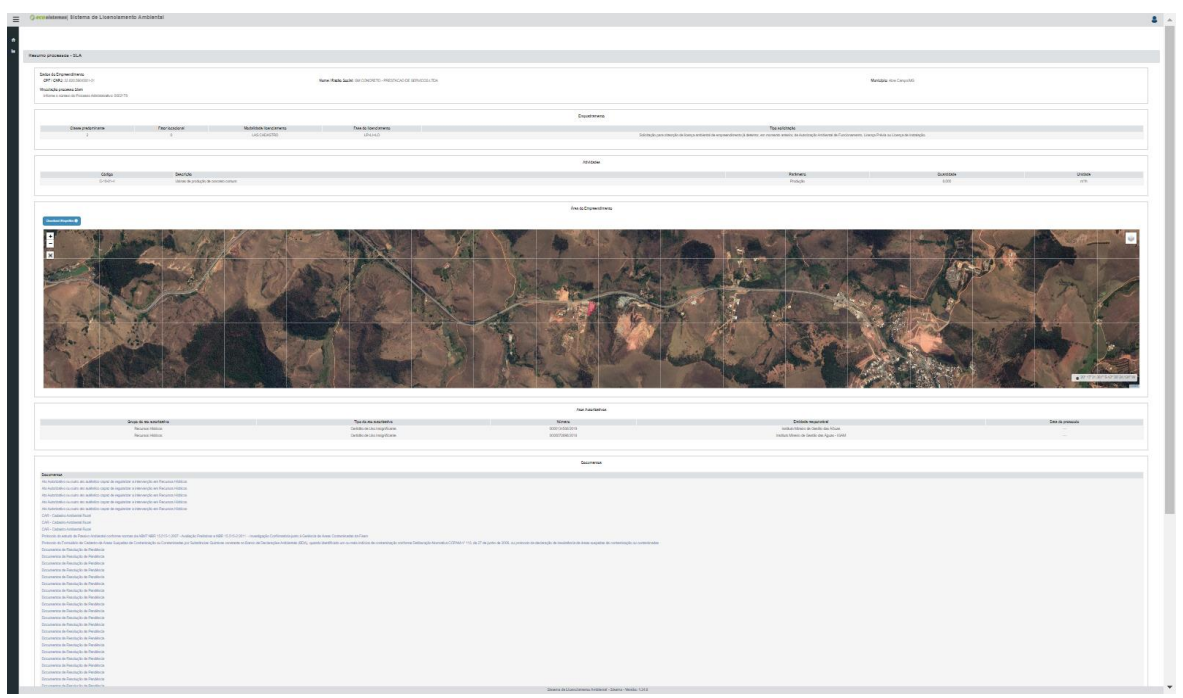

Figura 17 – Tela Resumo processos – SLA Informações sobre enquadramento, localização do empreendimento, atividades desenvolvidas, outros atos autorizativos vinculados e documentos anexados ao processo estão disponíveis nesta tela.

e) Na tela 'Resumo processos - SLA' também está disponível a área do empreendimento em formato *shapefile*. Para realizar o *download* dos arquivos, clique no botão 'Download Shapefiles' e aguarde o *download* dos arquivos em seu computador.